#### 다우오피스 운영팀

## 20가지 업무기능 제공, 다우오피스 그룹웨어 20가지 업무기능 제공, 다우오피스 그룹웨어 2017 전 2017 전 2017 0 1017 0 1

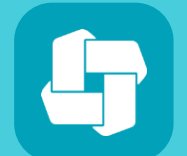

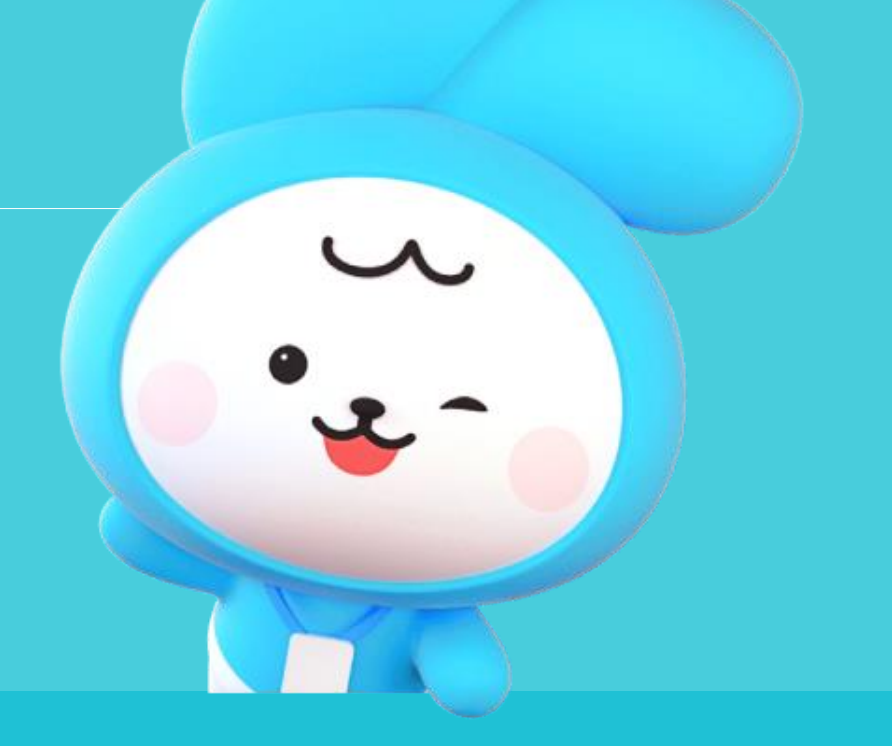

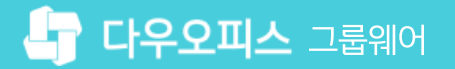

03 가져온 앱 활용 방법

02 가져오기 등록한 앱 공유 설정

01 앱 가져오기

### CHAPTER 01앱가져오기가이드

👉 다우오피스 그룹웨어

#### 1) 앱 가져오기 (1/2)

Works 초기화면에서 [앱 내보내기/가져오기] 메뉴로 접근하여, [앱 가져오기] 탭을 클릭합니다.

| works<br>만들기                                           | Works 홈<br>Q. 앱 명을 입력하세요.                                              | Works ¥ 검색                                                  | 상세 ▼ 🔍 🎵                                |                                                     |       |
|--------------------------------------------------------|------------------------------------------------------------------------|-------------------------------------------------------------|-----------------------------------------|-----------------------------------------------------|-------|
| ☆ ★ ★ Works홈 즐겨찾는앱 운영중인앱                               |                                                                        | *                                                           | *                                       | *                                                   |       |
| ♥ 역 내보내기 / 가져오기<br>♥ Works Jpdate!<br>새로워진 기능을 확인해보세요! | #^Mortec 해시\ 거래 전 과리 #^Mortec 해시\ 니<br>앱 내보내기 / 가져오기<br>Q, 앱 명을 입력하세요. | ▶프 과리 #/Morks 해시\ 프로제태<br>Works ✔ 검색<br>* 지정된 Works 운영자는 외북 | = ㅅ해 (새프)<br>상세 ▾ ♀<br>루에서 가져온 앱 파일을 해당 | 고개·L·과리<br>() () () () () () () () () () () () () ( | 리합니다. |
|                                                        | 앱 내보내기 2 캡 가져오기<br>Q 파일찾기 총0개의 가져온 앱이 있습니다.                            |                                                             |                                         |                                                     | 20 🗸  |
|                                                        | <ul> <li>No 앱명 &lt;&gt;</li> <li>1 인테리어시공 자재 발주 관리</li> </ul>          | 등록자 🗇<br>웍스 매니저                                             | 생성일<br><br>2022-04-28                   | 전사공유                                                | 삭제    |
|                                                        | 2 영업 현황 관리<br>2 - Morke 고도회] 제품 DMC 08 5                               | 웍스 매니저                                                      | 2022-04-28                              |                                                     |       |
|                                                        | 3 [WORKS 고'도와] 세소PMS 앱 ▷<br>4 출장 결과 보고                                 | 웍스 매니저<br>웍스 매니저                                            | 2022-04-28                              |                                                     |       |
|                                                        | 5 상품 배송 관리                                                             | 웍스 매니저                                                      | 2022-04-28                              |                                                     |       |

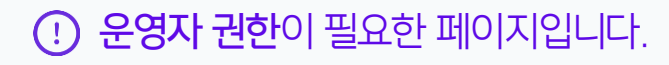

Works 홈 화면 왼쪽 메뉴 중 [앱 내보내기/가져오기] 클릭

2 [앱가져오기] 탭 클릭

#### 1) 앱 가져오기 (2/2)

Works 템플릿 "dwt" 확장자 파일을 등록합니다.

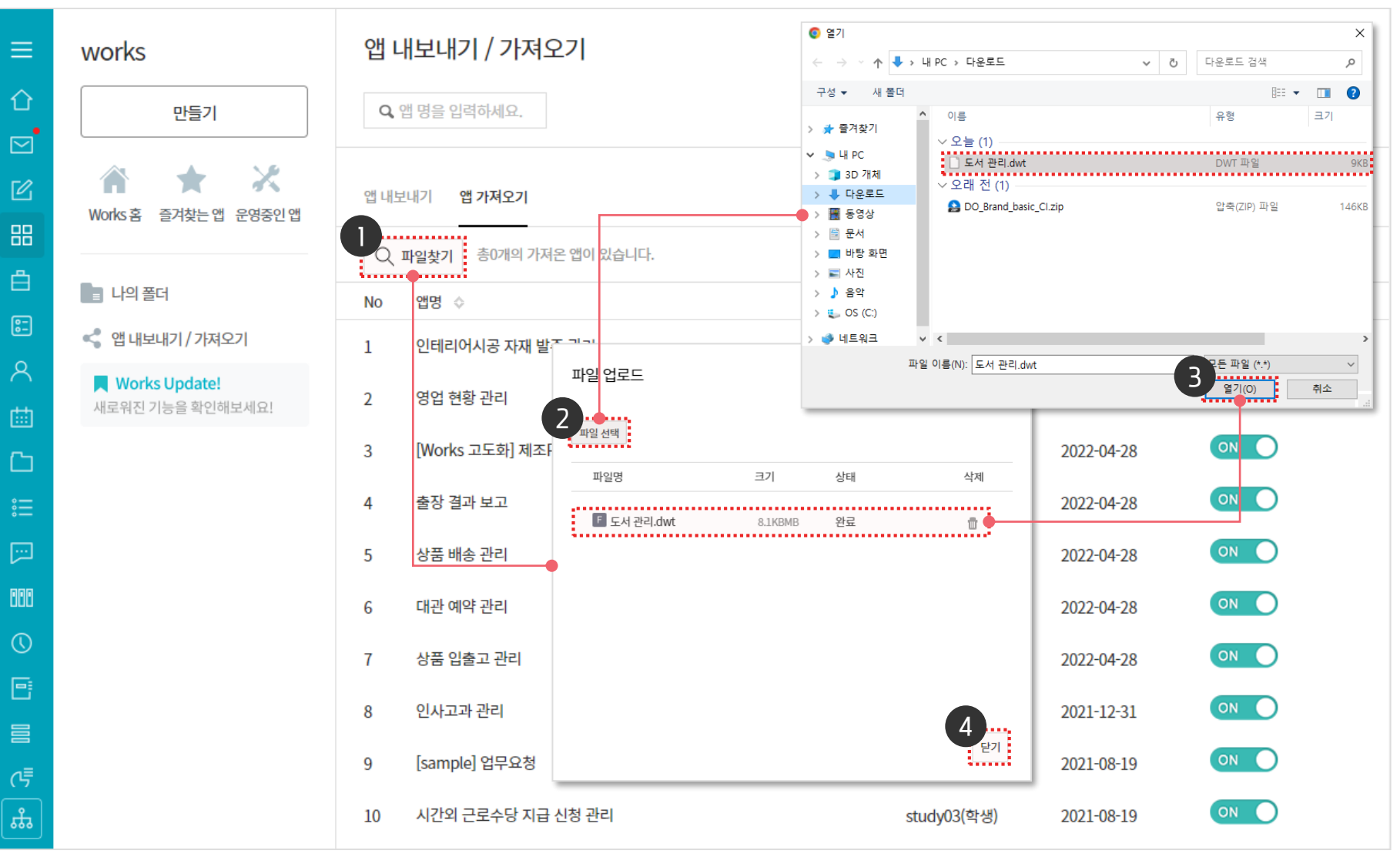

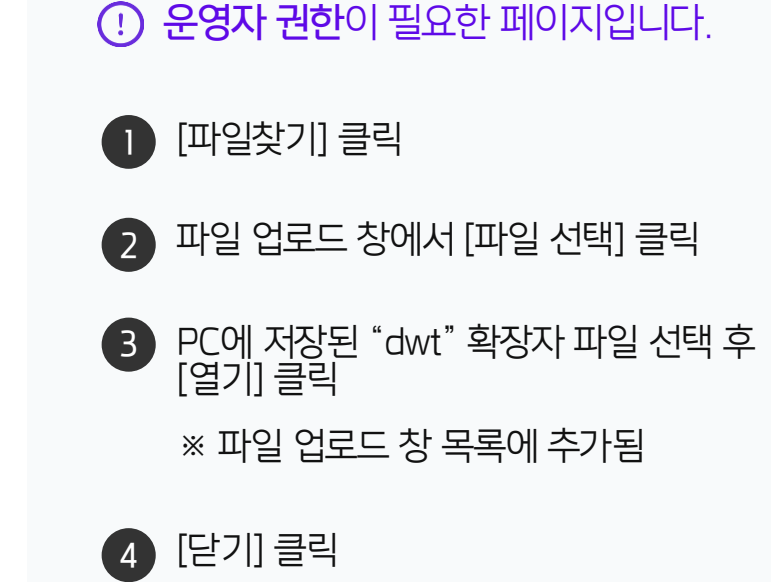

#### 2) 가져오기 등록한 앱 공유설정

가져오기 앱 목록에서 전사공유 항목을 [ON]으로 변경 설정합니다.

|          |                                     |                                                                         | · <b>안 운영자 권한</b> 이 필요한 페이지입니다. |
|----------|-------------------------------------|-------------------------------------------------------------------------|---------------------------------|
| ≡        | works                               | 앱 내보내기 / 가져오기 Works ∨ 검색 상세 ~ Q ( 2 0 0 0 0 0 0 0 0 0 0 0 0 0 0 0 0 0 0 | 에 기버이기 모르 주 저니고이 하모             |
| û<br>⊠   | 만들기                                 | Q, 앱 명을 입력하세요. * 지정된 Works 운영자는 외부에서 가져온 앱 파일을 해당 목록에서 공통 관리합니다.        | ● 접기서오기 속속 중 신시등휴 영속<br>[OFF]클릭 |
| Ľ        |                                     | 앱 내보내기 앱 가져오기                                                           | 2 [공유하기] 클릭                     |
| 88       | WORKE 24XED 10800                   | Q 파일찾기 총0개의 가져온 앱이 있습니다. 20 ✓                                           | ※ OFF → ON 으로 변경                |
|          | ■ 나의 폴더                             | No         앱명 ↓         등록자 ↓         생성일 ↓         전사공유         삭제     |                                 |
| <u> </u> | < 앱 내보내기 / 가져오기                     | 1 도서 관리 박팀장 2022-09-01 이타                                               |                                 |
| ×<br>m   | ➡ Works Update!<br>새로워진 기능을 확인해보세요! |                                                                         |                                 |
| C        |                                     | 3 가져온 앱을 공유하시겠습니까? ^ 022-04-28 · ● ● ● MEMO                             |                                 |
| 。<br>    |                                     | <sup>4</sup> 전사공유 ON 클릭 시, 전사에 샘플 앱으로 제공되며 022-04-28 ○ 전사공유 항목          | 을 [ON]으로 설정해야                   |
| [::-]    |                                     | 5 앱 만들기 시 활용할 수 있습니다. 022-04-28 ○ 01110 022-04-28                       | 활용할 수 있습니다.                     |
| 000      |                                     | 6 022-04-28 ON O                                                        |                                 |
| 0        |                                     | 7 <mark>공유하기</mark> 닫기 .022-04-28 ○ ○                                   |                                 |
| 크        |                                     | 8 022-04-28 0N                                                          |                                 |
| ≣<br>(₹  |                                     | 9 인사고과 관리 교육강사 2021-12-31 이                                             |                                 |
| <b>f</b> |                                     | 10 [sample] 업무요청 study30(학생) 2021-08-19 이                               |                                 |

#### 3) 가져온 앱 활용 방법 (1/2)

공유한 템플릿으로 만들기를 통해 추가한 템플릿을 클릭하여 앱을 생성합니다.

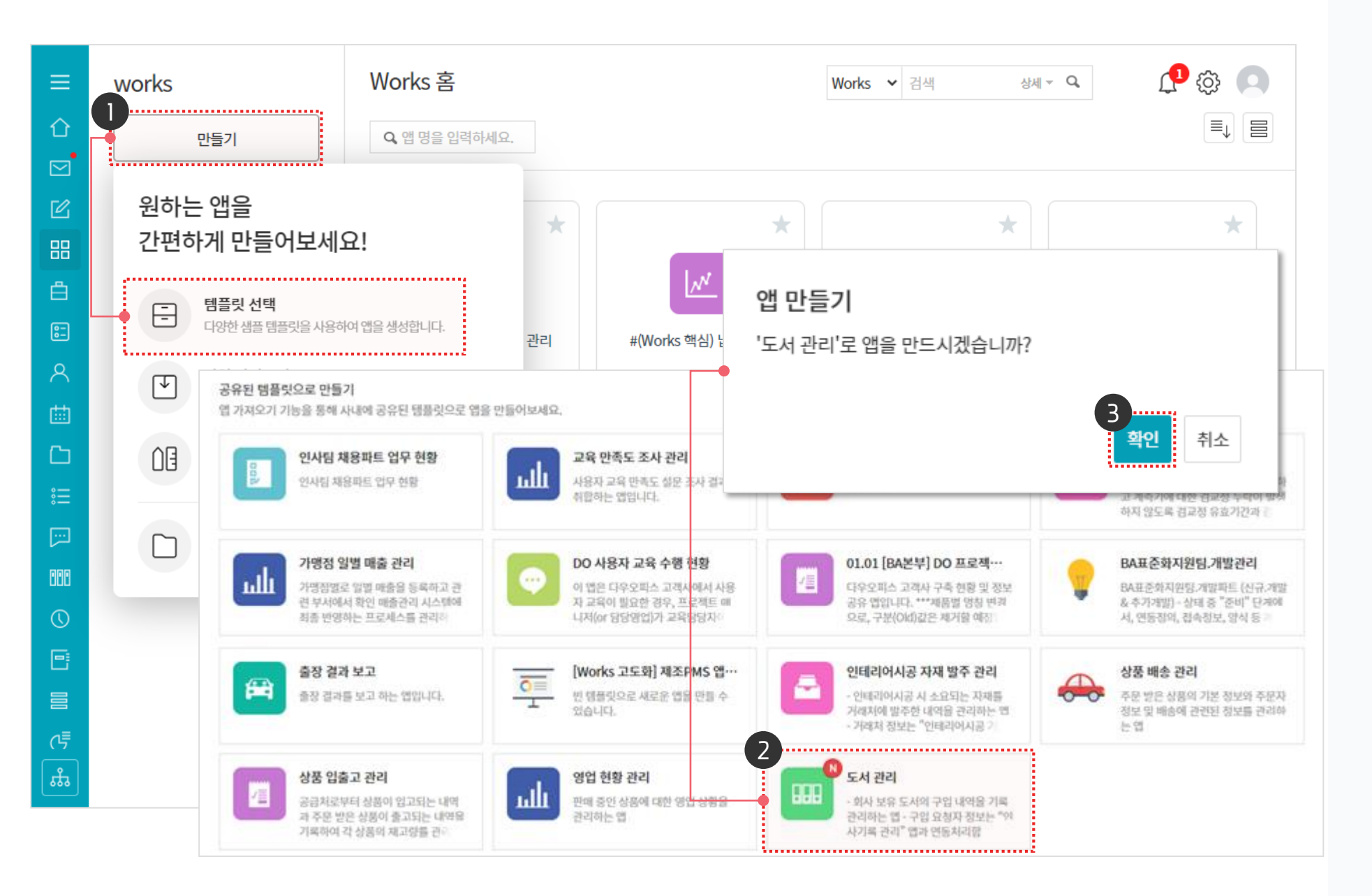

· 운영자 권한이 필요한 페이지입니다.

Works홈 왼쪽 메뉴 중 [만들기] ▶ [템플릿 선택] 클릭

공유된 템플릿 목록 중 [N] 아이콘이 표시된 템플릿 클릭

(2)

3

[확인] 클릭

#### 3) 가져온 앱 활용 방법 (2/2)

만들어진 앱을 확인

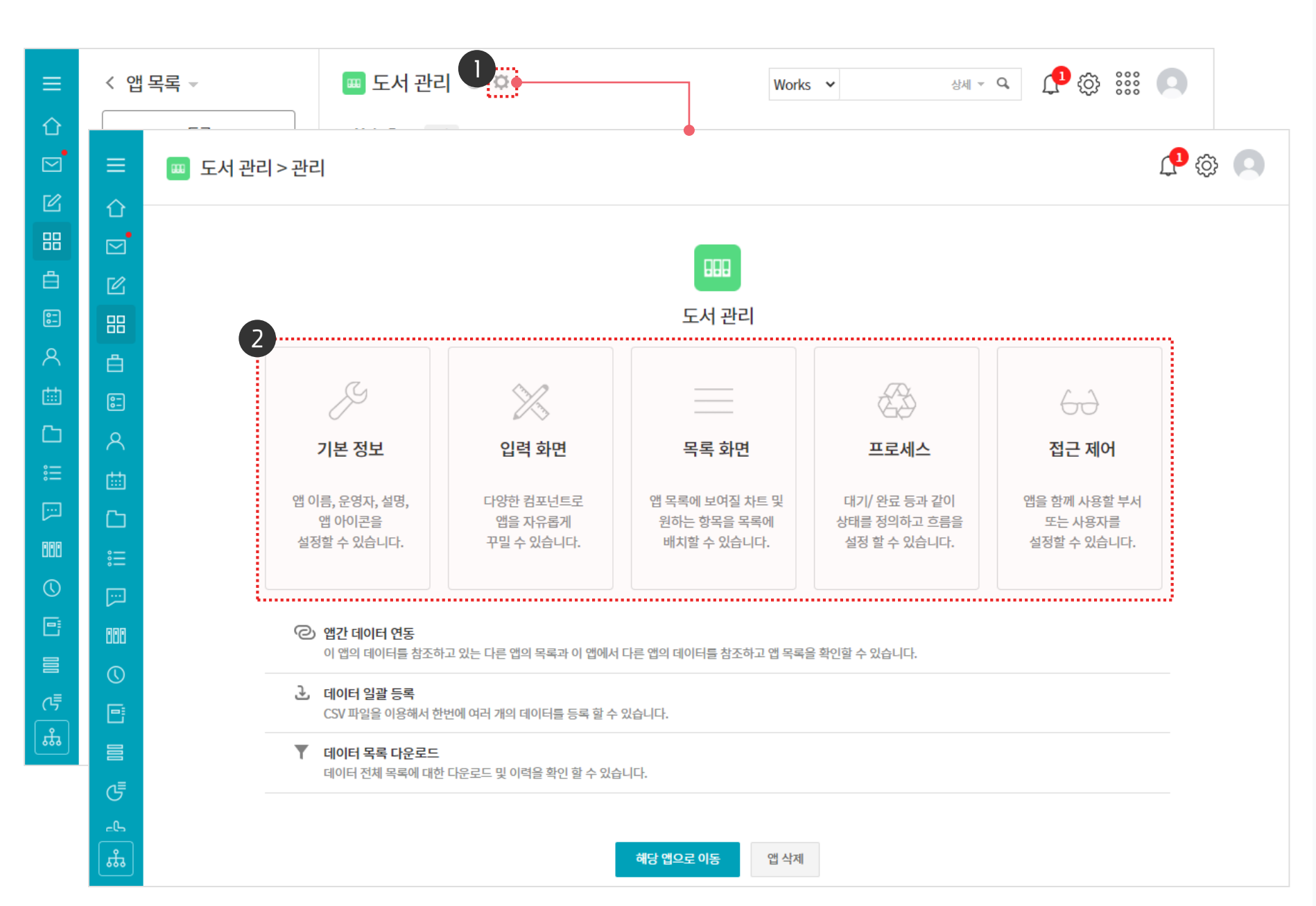

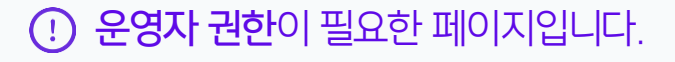

■ 톱니바퀴 아이콘 클릭 ► [관리] 페이지 이동

앱 관리 메뉴 확인

2

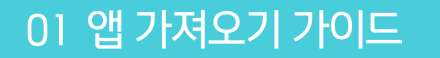

· 운영자 권한이 필요한 페이지입니다.

#### [참고] 앱 관리 홈 안내

앱 관리 주요 메뉴를 설명합니다.

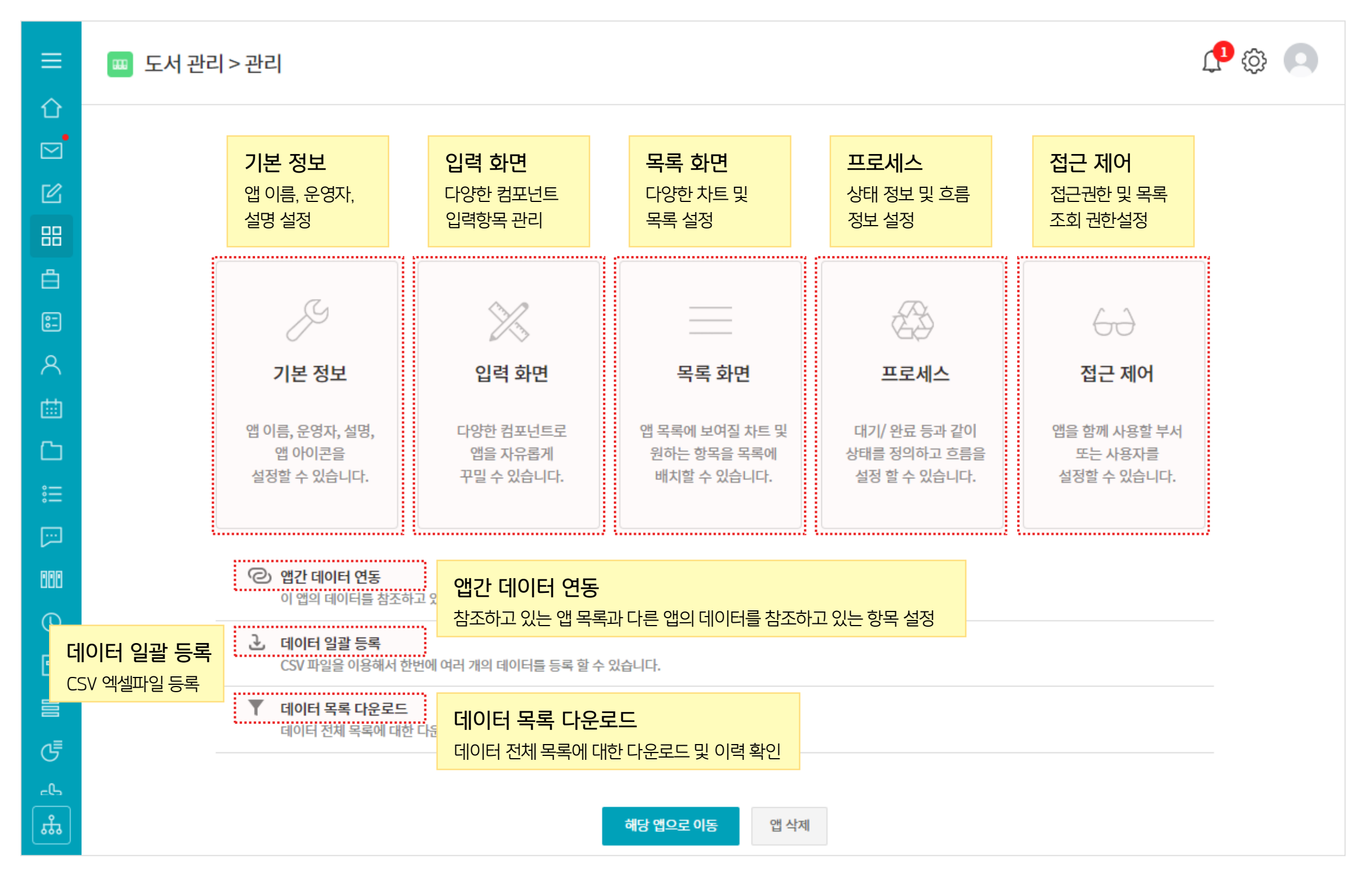

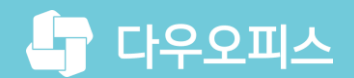

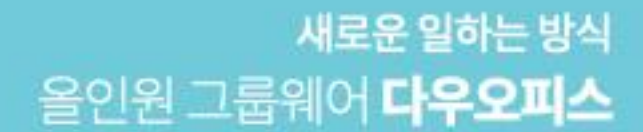

# Thank you.

#### 다우오피스 그룹웨어 고객케어라운지

Copyright DAOU TECHNOLOGY INC. All right reserved.